## Інструкція з використання конференц-рішення Zoom

# y Teams

Підключення додатку Zoom <u>є індивідуальним налаштуванням</u> інтерфейсу користувача Teams.

Для роботи у **Zoom** потрібно, щоб користувач був зареєстрований у системі **Zoom** (про порядок реєстрації можна дізнатись у інструкції «Початок роботи у Zoom»). Додаток **Zoom**, що підключений до **Teams**, має англомовний інтерфейс.

Інструкція надається для «класичної» версії Teams на стаціонарному комп'ютері з ОС Windows 7 або вище.

### Як підключити Zoom до Teams?

1. У лівій частині вікна **Teams** увійдіть до розділу **«Команды**» та на власному каналі у розділі **«Публикации»** оберіть кнопку **«Новая беседа»** (рис.1).

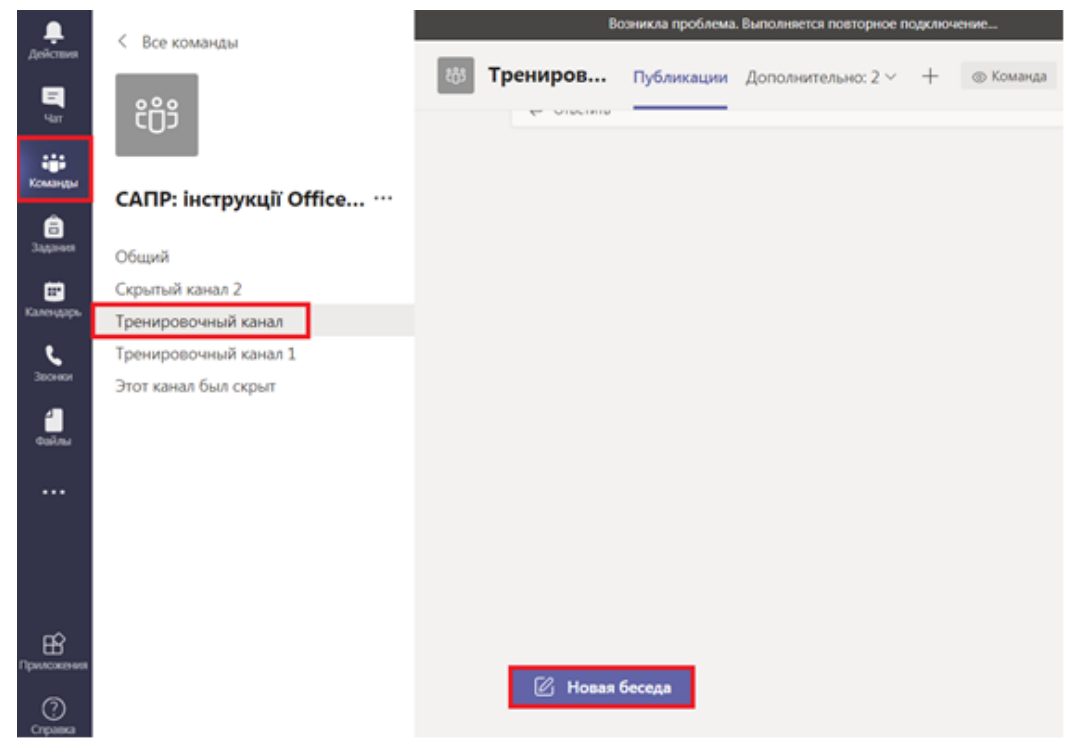

Рис. 1

2. У вікні інструментів оберіть кнопку **«Расширения для** сообщений» (рис. 2):

Начните новую беседу. Используйте @, чтобы кого-то упомянуть. Ар С С П Г С С Расширения для сообщений

Рис. 2

3. У строчці вибору додатків введіть «**Zoom**» та оберіть цей додаток (рис. 3):

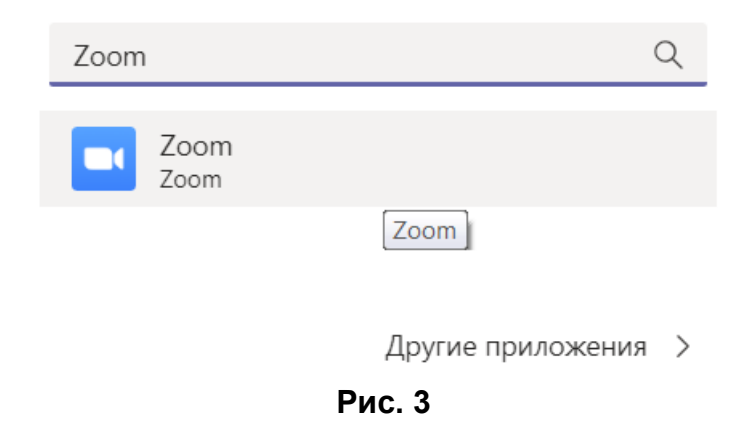

4. Знак **Zoom** з'явиться на панелі інструментів та буде знаходитися там постійно (тобто додаток не потрібно настроювати щоразу) (рис. 4).

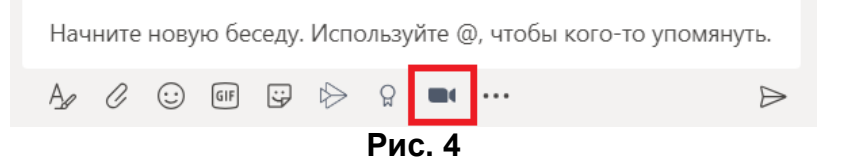

5. Для того, щоб почати конференцію у **Zoom**, на панелі інструментів обираємо знак камери **та** у меню, що з'явилося, обираємо «**Start a meeting**» (рис. 5) (Додаток **Zoom**, що підключений до **Teams**, має англомовний інтерфейс):

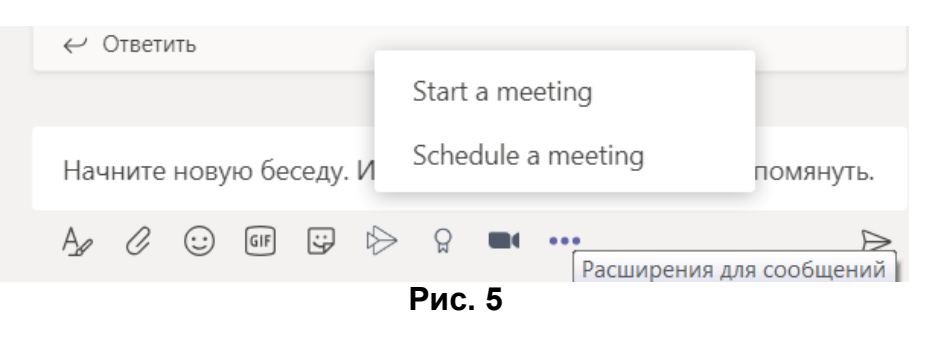

6. Якщо це ваш перший сеанс роботи в **Zoom** за допомогою **Teams**, може з'явитися вікно, у якому підтверджуємо, що ми додаемо **Zoom** до **Teams** (рис. 6) кнопка «**Добавить**».

| Chat Recent Contacts | kon |
|----------------------|-----|
| fore                 |     |
|                      |     |

. . . . .

### Zoom

Seamlessly start, schedule and join Zoom meetings from Microsoft Teams. Meet happy with flawless video, clear audio, and easy content sharing!

#### Боты

Задавайте приложению вопросы и получайте информацию в чате

Используя приложение Zoom, вы соглашаетесь с политикой конфиденциальности и условиями использования.

Добавить

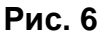

7. Якщо це ваш перший сеанс роботи в **Zoom** за допомогою **Teams**, з'явиться автоматичне повідомлення у чаті (рис. 7). У вікні входу до **Zoom**, що з'явилося, натисніть на кнопку **«Войти»** (рис. 8).

|   | ← Ответить                                         |                                                                          |   |
|---|----------------------------------------------------|--------------------------------------------------------------------------|---|
|   | 9 октяб                                            | ібря 2020 г.                                                             |   |
| Ū | Конец General: 22 мин 15 с                         | () A0                                                                    |   |
|   | < с Ответить С С с с с с с с с с с с с с с с с с с | Zoom<br>Welcome to Zoom for Teams With<br>Zoom app you can easily start, | Ę |
|   | Иовая беседа                                       | < <sup>⊃</sup> Ответить                                                  |   |

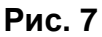

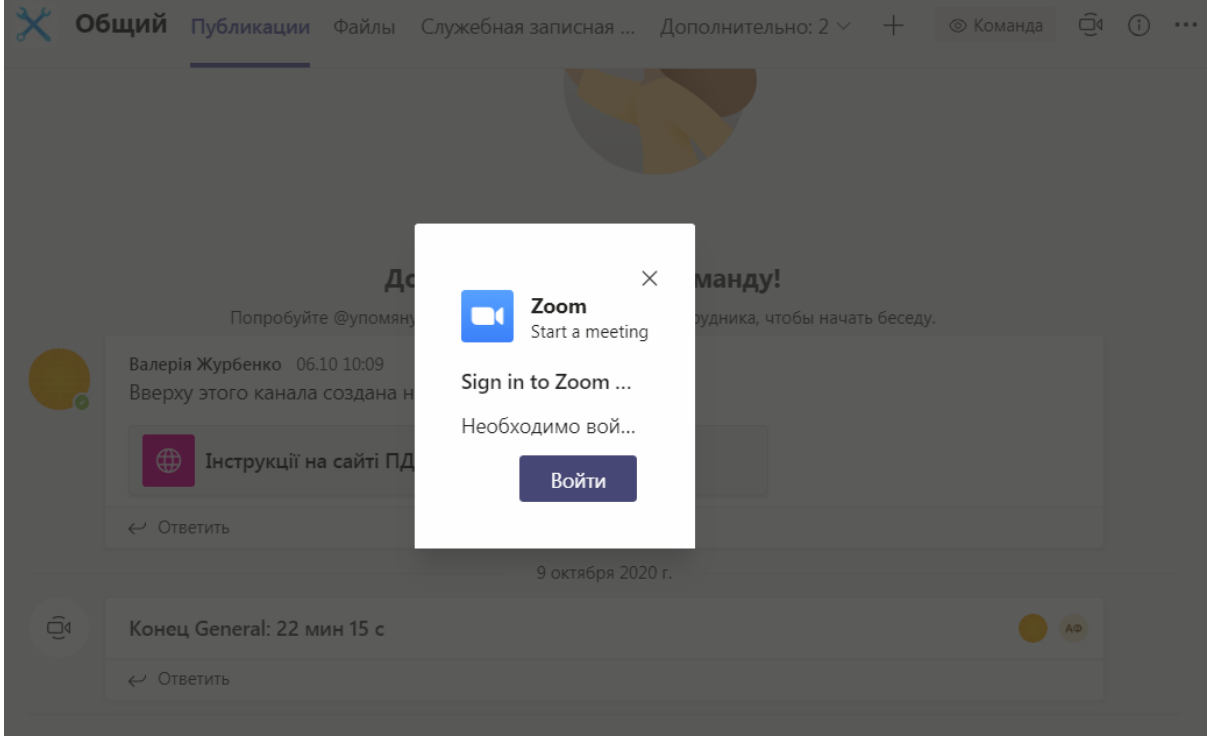

Рис. 8

8. У вікні авторизації у **Zoom** введіть адресу електронної поштової скриньки та пароль, <u>з якими ви зареєстровані у **Zoom**</u>. Підтвердіть, що ви не робот, та натисніть **«Войти в систему»** (рис. 9).

| 1) https://zoom.us |                           |
|--------------------|---------------------------|
| zoom               | Бесплатная регистрация    |
| Войти в систему    |                           |
| Эл. почта          |                           |
| Пароль             |                           |
| I'm not a robot    | ICAPTCHA<br>Ivacy - Terms |
| Войти в            | систему                   |

Рис. 9

9. У вікні, що відкрилося, натисніть «**Предварительно утвердить**», потім натисніть **«Авторизировать»** (рис. 10).

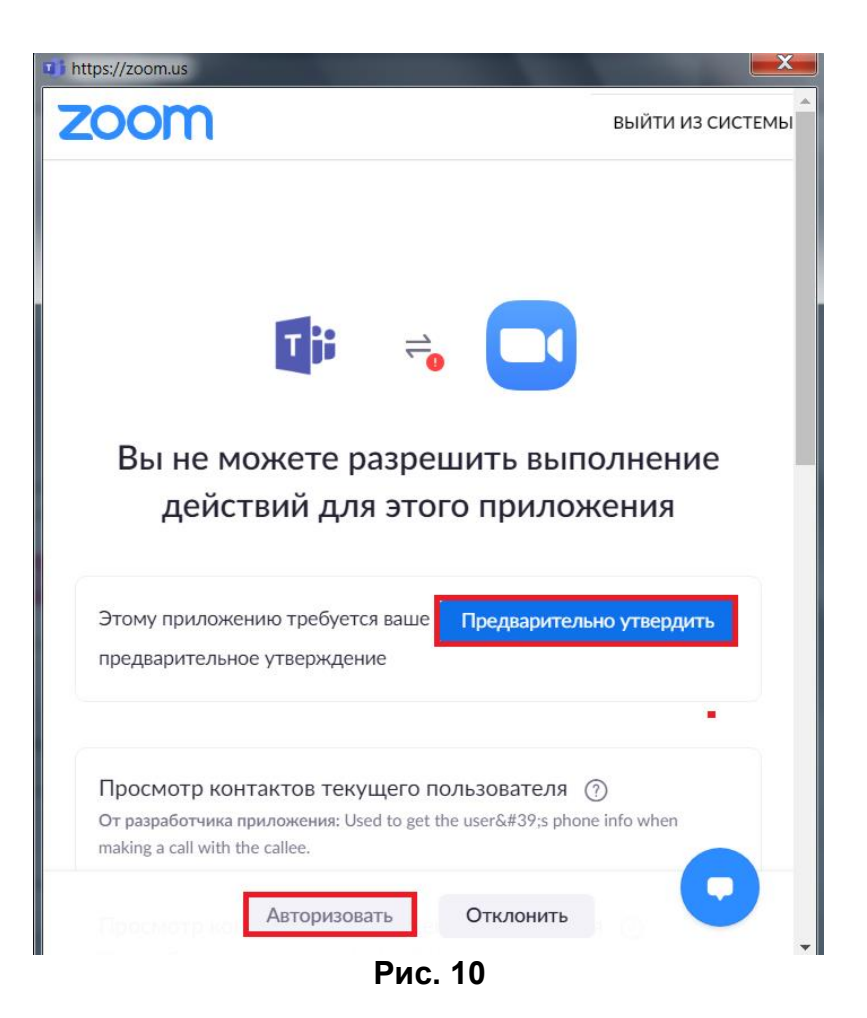

10. Авторизуйтесь у системі **Office 365**, вказавши свою адресу електронної пошти <u>xxx.xxx@365.pgasa.dp.ua</u> та пароль (рис. 11).

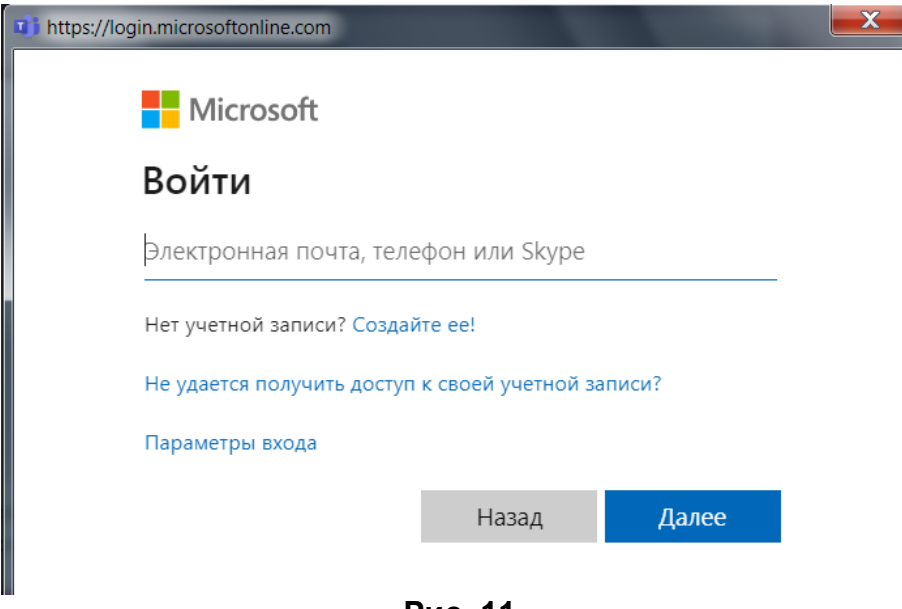

Рис. 11

11. Введіть тему зустрічі та натисніть кнопку «**Start**» (рис. 12). Після цього зустріч почнеться автоматично.

| <b>Zoom</b><br>Start a meeting |       |   | ×     |
|--------------------------------|-------|---|-------|
|                                | Topic |   |       |
| Zoom Meeting                   |       |   |       |
|                                |       | l | Start |

Рис. 12

12. Якщо у пункті 5 ми обрали «**Shedule a meeting**» (рис. 5), то відкриється вікно планувальника зібрання **Zoom** (рис. 13):

«**Торіс**» - тема зустрічі;

«Start» - час початку зустрічі;

«End» - час закінчення зустрічі.

| <b>Zoom</b><br>Schedule a                                   | meeting                                                 |                                                     | ~                |  |  |  |
|-------------------------------------------------------------|---------------------------------------------------------|-----------------------------------------------------|------------------|--|--|--|
| Schedule a Meeting                                          |                                                         |                                                     |                  |  |  |  |
| Торіс                                                       |                                                         |                                                     |                  |  |  |  |
| Zoom Meeting                                                |                                                         |                                                     |                  |  |  |  |
| Start                                                       |                                                         | End                                                 |                  |  |  |  |
| 23 окт. 202                                                 | 11:30 утра                                              | 23 окт. 202                                         | 12:30 дня        |  |  |  |
| Time Zone                                                   |                                                         |                                                     |                  |  |  |  |
| (GMT+03:00) K                                               | iev                                                     |                                                     | $\sim$           |  |  |  |
| Rooms (Optional                                             | )                                                       |                                                     |                  |  |  |  |
| Выбор вариан                                                | та                                                      |                                                     | $\sim$           |  |  |  |
| Passcode (Option                                            | nal)                                                    |                                                     |                  |  |  |  |
| Hp_!81                                                      |                                                         |                                                     |                  |  |  |  |
|                                                             |                                                         |                                                     | Save             |  |  |  |
| При нажатии кно<br>приложение <b>Zoo</b><br>принимаете сле, | опки " <b>Save</b> " в<br>от. Используя<br>дующие услов | эту команду доб<br>я это приложени<br>вия: политика | авится<br>іе, вы |  |  |  |

### Рис. 13

13. В публікаціях на вашому каналі автоматично з'явиться повідомлення про зустріч (рис. 14). Також зібрання, що заплановане, відображатиметься в календарі Teams.

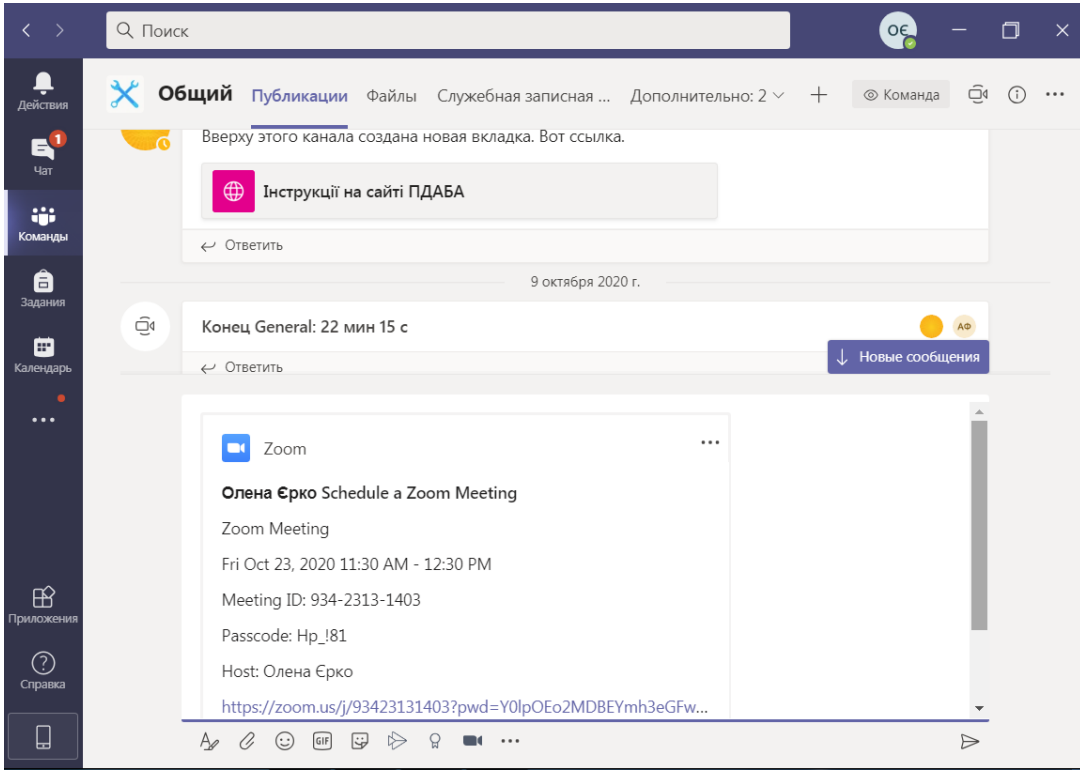

Рис. 14

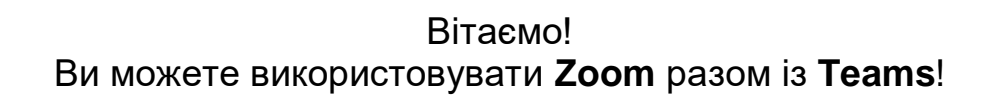

Лабораторія систем автоматизованого проектування Придніпровської академії будівництва та архітектури наш телефон: 4-38 e-mail: <u>filonenko.alla@pgasa.dp.ua</u> Філоненко Алла e-mail: <u>zurbenko.valeriia@pgasa.dp.ua</u> Журбенко Валерія